# LPIC LEVEL 1 対策

~仮想化環境による実習環境整備補足資料~

Ver. 1.3

リナックスアカデミー矢越昭仁

2013/03/20

LPICレベル1技術解説無料セミナー」用補足資料。VirtualBoxに関する操作方法および補足事項

# 目次

| цγ                  |     |
|---------------------|-----|
| はじめに                | 3   |
| 表記について              | 3   |
| Virtual Box のインストール | 4   |
| ゲスト OS ファイルのダウンロード  | 4   |
| ゲスト OS の導入          | 7   |
| VBOX 操作             | 9   |
| ネットワークの調整           | 9   |
| 共有フォルダ              | .10 |
| 仮想ディスクの追加           | .11 |
| 仮想マシンのコピー           | .12 |
| 実習例                 | .14 |
| パーティションの追加          | .14 |
| ソフトウエア RAID の実装     | .15 |
| LVM                 | .16 |
|                     |     |

## はじめに

ここ数年、仮想化ソフトの技術革新は目覚ましく、PC のパフォーマンス向上も手伝い、ずいぶんと普及 しています。自宅の PC 環境を壊すことなく手軽に Linux 環境を構築することが可能となりました。 この資料では、Oracle VirtualBox を、「LPIC 対策」に適用するために行うべき事をまとめています。

#### 表記について

この資料では以下の表記としています。 ・フォント コンピュータの操作および設定ファイルはクーリエフォント(タイプライター風)を用います。 search t123006.la.net nameserver 10.20.123.6

・プロンプト

コマンド入力例がある場合は、先頭はプロンプト(\$または#)で始めます。 \$ は一般ユーザでの操作、#はルートユーザでの操作を表します。なおユーザ切り替え(su)は省略して います。

・強調(ボールド)

コマンド入力では、キーボードから入力する場合を、設定ファイルの場合は修正箇所など特に強調した い場合にボールドを使います。

\$ **date** 

Mon Mar 5 12:32:41 JST 2012

・凡その作業時間

凡その作業時間とは、過去に同様の作業を経験した人が再度実行した場合にかかる時間を想定しています。 つまり事前調査や試行錯誤の時間を含まない作業時間を指します。

# Virtual Box のインストール

Virtual Box (以下 VBOX)サイトのダウンロードメニューから、必要なキットを入手します。 例えば Windows で動作させるキットは「Virtual Box バージョン for Windows hosts」となり、x86 が 32bit 版、amd64 が 64bit 版となります。

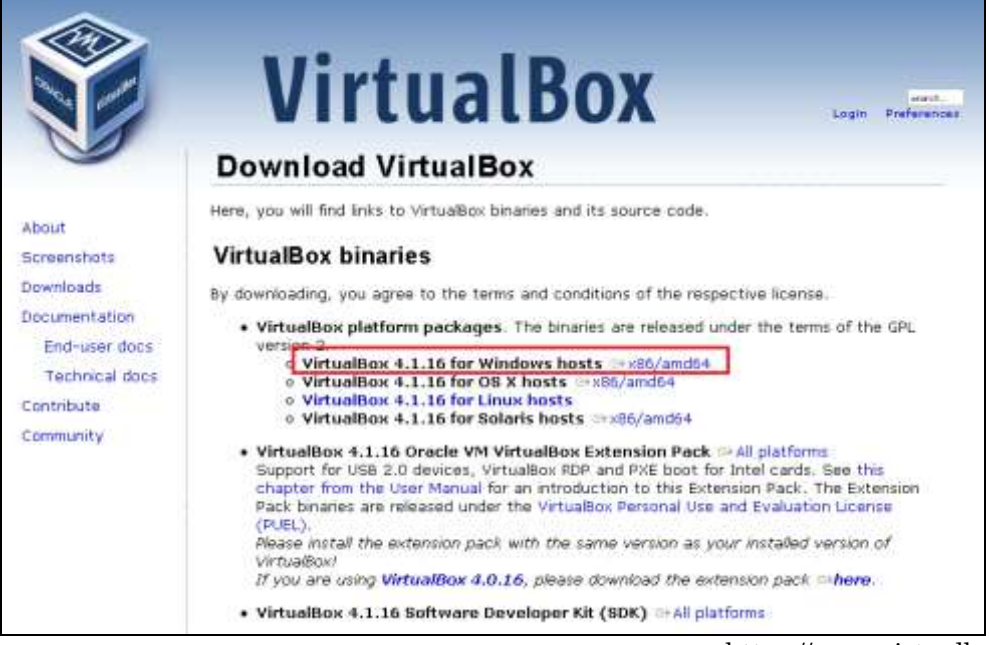

https://www.virtualbox.org/

VBOX のインストールは簡単ですが、途中で仮想的なハードウエアデバイスを追加するため、システム管理者としての許可を求められます。

# ゲスト OS ファイルのダウンロード

VBOX の普及を促進するため、様々な Linux ゲスト OS がネットワーク上で公開されています。これらのファイルはダウンロードするだけで利用でき、とても手軽です。

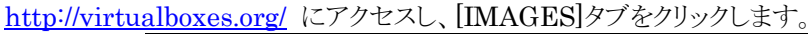

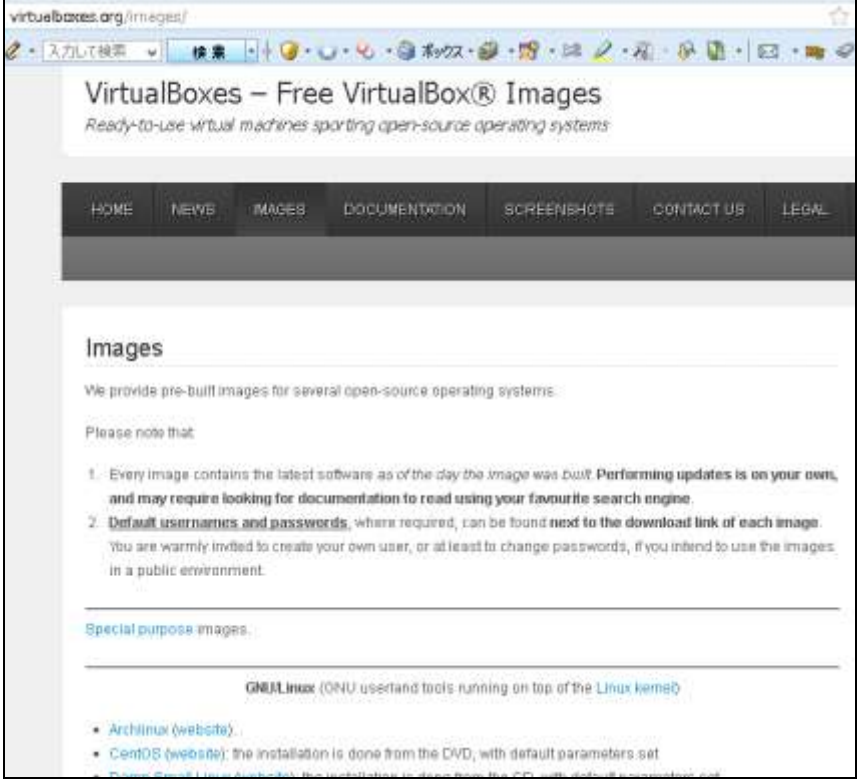

ディストリビューションごとにリンクがあります、この資料では CentOS を選択します。

ディストリビューションごとのリンクでは、さらにバージョンごとに数多くのファイルが格納されています。ファイルの形式がまちまちなので、インストール可能な形式を選びます。VBOX を起動後に OS のバージョンアップも可能なので、多少古いバージョンでも構いません。ただし CentOS 5.x と 6.x 間は大きく異なるためバージョンアップによる移行はできません。

| 2        | CentOS 5.8 x86 [実行中] - Oracle VM VirtualBox                                                     |                  |  |  |  |  |  |
|----------|-------------------------------------------------------------------------------------------------|------------------|--|--|--|--|--|
| 仮想マシン    | >> ビュー デバイス ヘルプ                                                                                 |                  |  |  |  |  |  |
| × •      |                                                                                                 | ~                |  |  |  |  |  |
| 이지-기     | × M 受信トレイ - 総合語文語語 (教会)、 × II Facebook × 🔽 )                                                    | Yah <b>oo</b> !X |  |  |  |  |  |
| 🛞 virtua | ialboxes.org/images/centos/                                                                     | ☆                |  |  |  |  |  |
| 🧷 • 🖓 גע | コレて検索 🔍 🙀 🍖 🔹 🖗 🥥 • 😪 • 🚱 ポックス • 🎯 ・ 😂 ・ 😂 ・ 🖉 ・ 🛤 🖉 ・ 🖓 - 🖗 🐚 • 🖂 •                            | <b>m</b> 🦪       |  |  |  |  |  |
|          | 12. CentOS 5.8 Gnome Desktop x86                                                                |                  |  |  |  |  |  |
|          | Size (compressed/uncompressed): 897 MBytes / 3.6 GBytes                                         |                  |  |  |  |  |  |
|          | Link: http://sourceforge.net/projects/virtualboximage/files/CentOS/5.8/CentOS-5.8-Gnome-i386.7z |                  |  |  |  |  |  |
|          | Active user account(s) (username/password): root/reverse, centos/reverse.                       |                  |  |  |  |  |  |
|          | Notes: GNOME desktop environement, install from multi CD; Guest Additions NOT installed.        |                  |  |  |  |  |  |
|          | 13. CentOS 6.3 Gnome Desktop x86                                                                |                  |  |  |  |  |  |
|          | Size (compressed/uncompressed): 492 MBytes / 2.2 GBytes                                         |                  |  |  |  |  |  |
|          | Link: http://sourceforge.net/projects/virtualboximage/files/CentOS/6.3/CentOS-6.3-x86.7z        |                  |  |  |  |  |  |
|          | Active user account(s) (username/password): root/reverse, centos/reverse.                       |                  |  |  |  |  |  |
|          | Notes: GNOME desktop environement, install from LiveCD; Guest Additions NOT installed.          |                  |  |  |  |  |  |
|          | 14. CentOS 5.9 base x86                                                                         |                  |  |  |  |  |  |
|          | Size: 740 MBvtes                                                                                |                  |  |  |  |  |  |

この例では、CentOS の 5.8 (32bit 版)を選択しています。リンクをクリックするとファイルのダウンロード が始まります。

このリンクの下にログインに必要な情報 Active user account が記述されているので、忘れずにメモを 取っておきます。この例ではユーザ名が root パスワードが reverse となっています。

ダウンロードが完了したら、ファイルを展開します。展開する先はドキュメント下の VirtualBox VMS フォルダ下にしておきます。 圧縮したファイルに比べ、展開後は数 GB と非常に大きくなるため、十分な HDD 空き容量が必要です。

| 鷆   💽 🖺 🖛             |                            |                  |            |         |
|-----------------------|----------------------------|------------------|------------|---------|
| ファイル ホーム 共有 表         | 示                          |                  |            |         |
| 🛞 🎯 🝷 🕇 🌗 🕨 Akihito Y | Yakoshi → VirtualBox VMs → |                  |            | Vii Vii |
| 🍌 パブリックのドキュメン ^       | 名前                         | 更新日時             | 種類         | サイズ     |
| ■ ビクチャ                | 鷆 cent6                    | 2013/02/11 12:50 | ファイル フォルダー |         |
|                       | 퉬 CentOS 5.8 x86           | 2013/03/01 8:48  | ファイル フォルダー |         |
|                       | 퉬 cnet591                  | 2013/02/18 13:56 | ファイル フォルダー |         |
|                       | 퉬 cnet592                  | 2013/02/18 13:56 | ファイル フォルダー |         |
| VirtualBox            | 퉬 cnet593-591c             | 2013/02/14 11:37 | ファイル フォルダー |         |
| 🥛 AppData 🛛 🕌 Debian6 |                            | 2013/02/07 7:46  | ファイル フォルダー |         |
| 🎍 VirtualBox VMs      |                            |                  |            |         |

展開したフォルダの .vbox ファイルをダブルクリックすると仮想環境が立ち上がります。VBOX のバージョン、PC の型式によってはエラーが発生する場合があります。

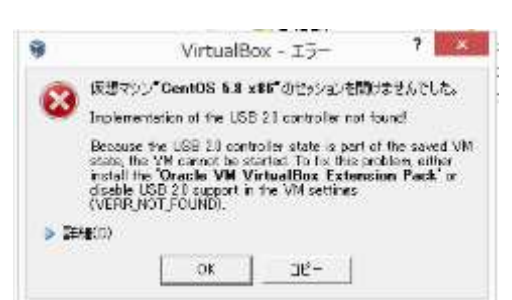

この例では、USB コントローラの不整合が発生していま す。仮想環境での設定に関するだけで、PCの USB に 障害が発生している訳ではありません。

この場合は、一旦 VirtualBox マネージャを起動し当該 仮想マシンを選択し、設定ボタンをクリックします。 設定ボタンはマネージャ上側の歯車アイコンです。

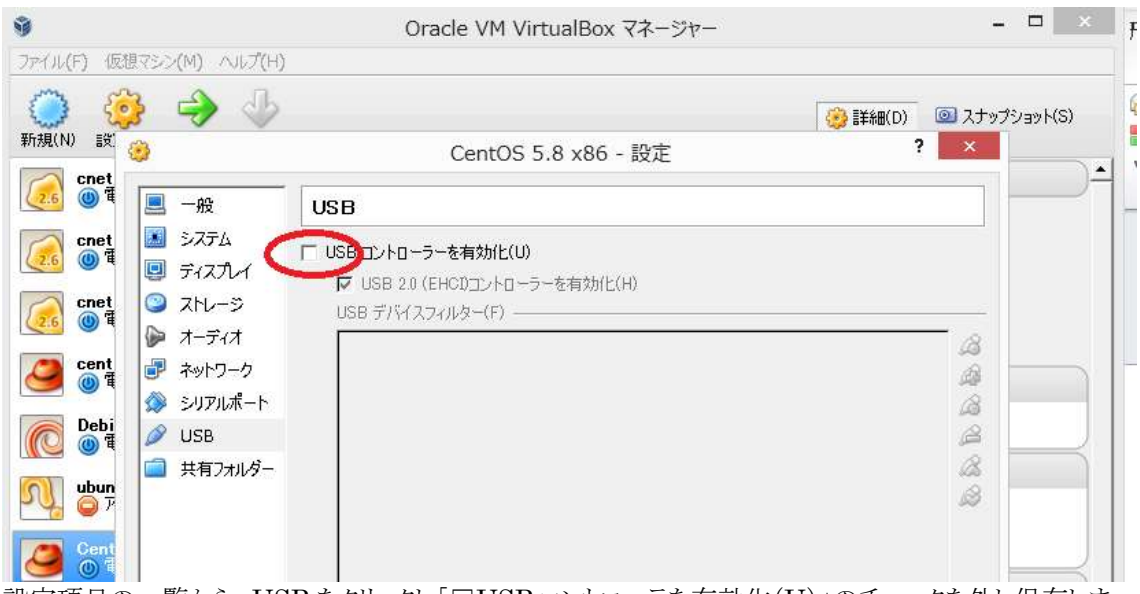

設定項目の一覧から、USBをクリックし「□USBコントローラを有効化(U)」のチェックを外し保存します。

再び仮想マシンをダブルクリックすれば仮想マシンが起動します。先にメモしたユーザ名とパスワードで ログインできます。

多くの仮想マシンは英語環境となっており、キーボードの割当が異なる場合があります。CentOS では起動直後に仮想端末()から、

#### # setup

コマンドを使ってキーボードの割当を変更します。

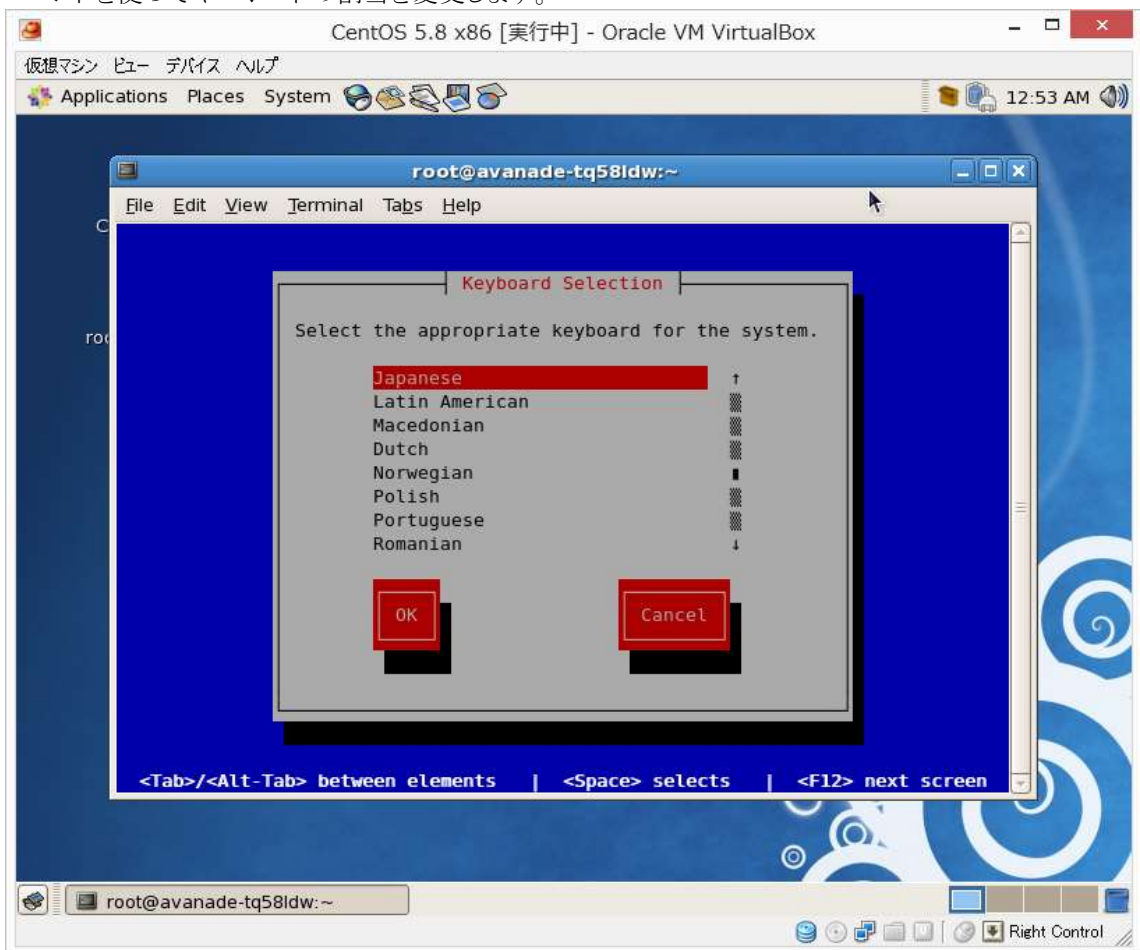

# ゲスト OS の導入

ここからは、OS のインストールから行う場合の手順を解説します。ゲスト OS の入手については、他に多 くの資料があるため、そちらを参照してください。ここでは VBOX でゲスト OS を導入する方法を解説し ます。ゲスト OS の ISO ファイルを入手したら、VBOX を起動し、「新規」ボタンをクリック、新規仮想マシ ン作成ウィザードを起動します。

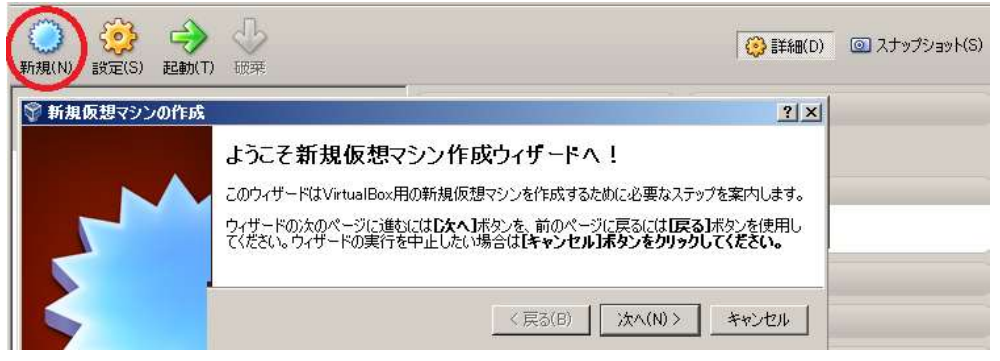

続いて、「名前(A)」に仮想マシンの名称、簡易インストールの場合は「OSタイプ」を指定します。簡易インストールはユーザに代わって、VBOX がゲスト OS のインストーラからの質問に回答します。 その為指定したバージョンと、実際に導入する OS が合致している必要があります。異なる場合は、一般 名称(Linux 2.6 など)を指定します。

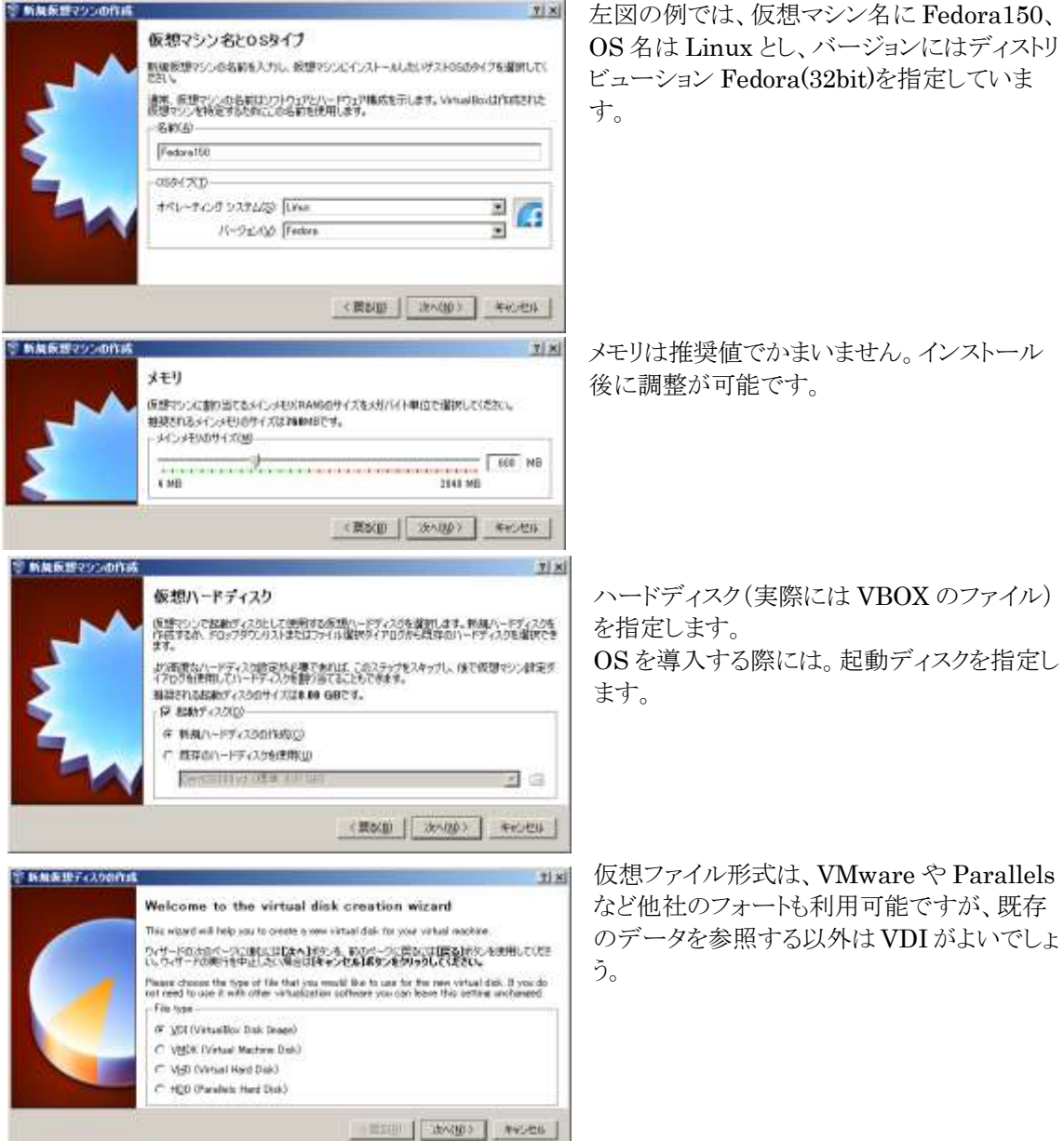

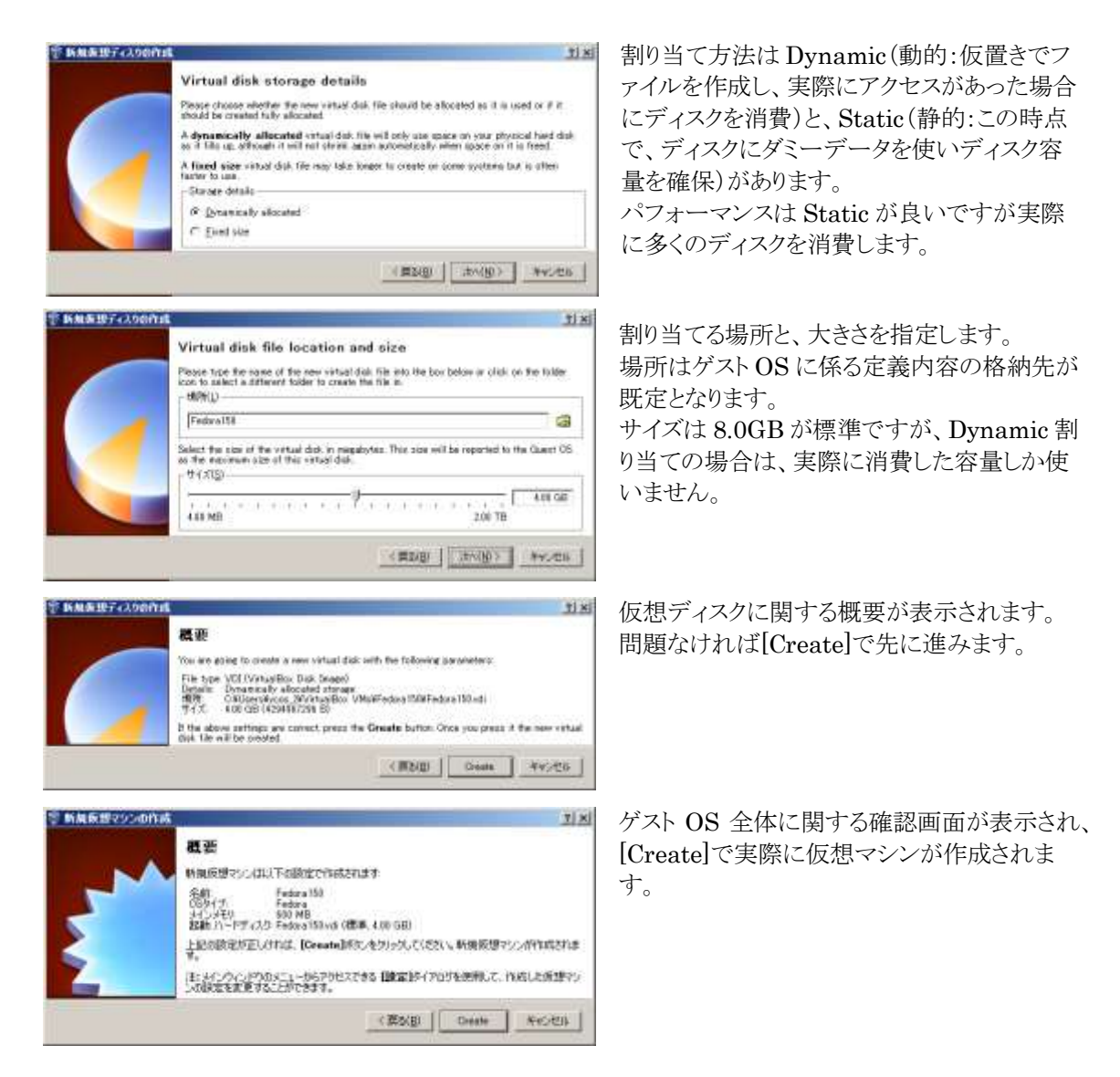

以上で、仮想マシンが用意され VBOX マネージャに一覧表示されます。起動は仮想マシンを選び、起動(⇒アイコン)をクリックします。

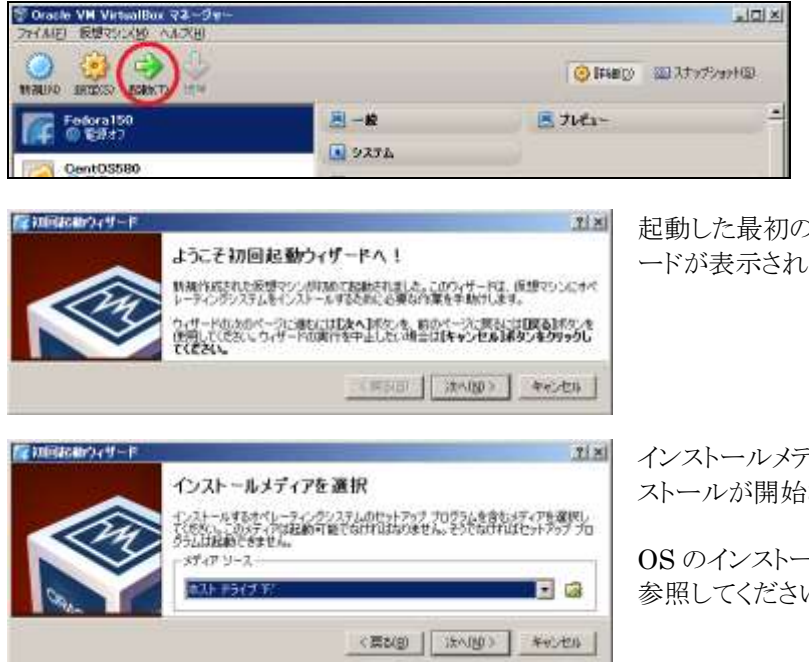

起動した最初の1回だけ、インストールウィザ ードが表示されます。

インストールメディアを指定しゲスト OS のイン ストールが開始されます。

**OS** のインストールは各 **OS** のサイトや資料を 参照してください。

# VBOX 操作

VBOX での基本的な操作について解説します。

#### ネットワークの調整

VBOX では、仮想マシンに NICを追加する毎にホストOS 上に仮想的な NICを導入します。導入後に NIC の設定を修正した場合などは、それら相互に矛盾が生じ動作不良となる場合があります。

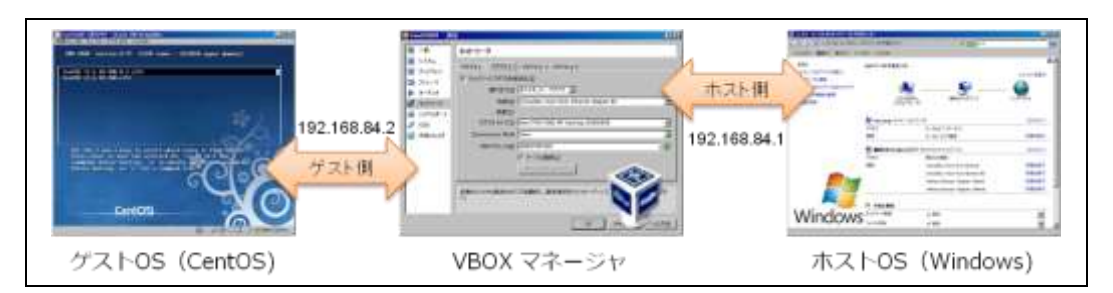

矛盾が生じた場合は、以下の順に確認・設定します。

1. ホスト **OS** 

ホスト OS の設定を基準とします。IP アドレスと MAC(物理)アドレス両方を確認してください。プロ パティから詳細を選択するか、コマンドプロンプトより ipconfig/all で確認する事が出来ます。

2. VBOX マネージャ

ネットワーク接続の新規作成(IP アドレスの割り当て)はメニュー:ファイル>環境設定(P)から行います。

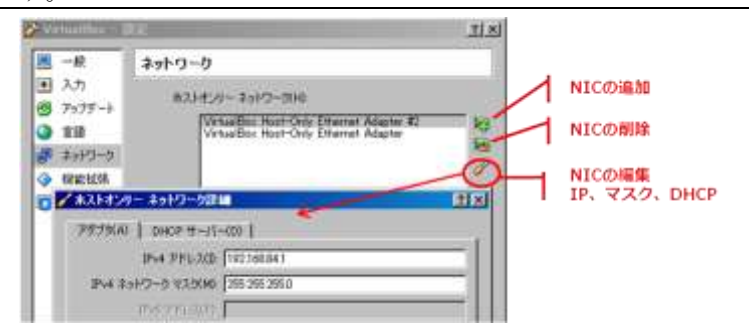

MAC アドレスの設定は、仮想マシンが停止している状態で設定(S:歯車アイコン)をクリックして行います。

| 📕 — H                                                                                                    | ネットワーク                                                                                                    |         |
|----------------------------------------------------------------------------------------------------|----------------------------------------------------------------------------------------------------|---------|
| <ul> <li>■ システム</li> <li>■ ティスクレイ</li> <li>● ストレーラ</li> <li>▶ オーディオ</li> <li>● オットワーク</li> <li>Ø シリアルポート</li> </ul> | 707991 99792 70792 707993 707993 707993 7<br>17 40170-0 7979940400121<br>100185(4) 本314720-79775 ●<br>名前100 Virtual Con Host-Cely Ethernet Adapte<br>- 高数の20 | er E) 📃 |
| 🥔 USB                                                                                                    | アダプタ タイプ(D) [Intel PRO/1000 MT Deak-top (92540日)                                                                                                    | 40 🖂    |
| □ 共有7+1.5                                                                                                    | Bromissiana Mode Dero                                                                                                    |         |
|                                                                                                    | the second second second second second second second second second second second second second second second se                                              |         |

ホスト OS = VBOX マネージャである事を確認してください。

3. ゲスト **OS** 

上記の設定を元に、ゲスト OS の設定を行います。CentOS の場合は、/etc/sysconfig/networkscripts/ifcfg-ethX(X は VBOX マネージャで指定したアダプタ番号)で設定します。 VBOX マネージャのアダプタと同じネットワークアドレスで、あることを確認します。 ゲスト OS≠VBOX マネージャであることを確認します。

例) ホスト/VBOX 192.168.84.1/24 ゲスト OS(CentOS)192.168.84.2/24

#### 共有フォルダ

VBOX ではゲストOSとホストOSの間でデータを共有できる「共有フォルダ(以下、vboxsf)」を簡単に作る事ができます。

#### VBOX マネージャ側

設定(S:歯車アイコン)から、共有フォルダを呼び出します。

| <u>■</u> − #?                                                  | 共有フォ    | ルダ                                     |                                           |        |                     |    |
|----------------------------------------------------------------|---------|----------------------------------------|-------------------------------------------|--------|---------------------|----|
| <ul> <li>システム</li> </ul>                                       | フォルタリスト | KF)                                    |                                           |        |                     |    |
| 5 TAX764                                                       | 名前      | Rt                                     |                                           | 自動やウント | アクセス権               |    |
| <ul> <li>○ ストレージ</li> <li>● オーディオ</li> <li>● ネットワーク</li> </ul> | 日共有万    | #ル9<br>We OVImp¥VBOIk-Grane<br>成共有フォルガ | 8                                         | CDC V  | 完全<br>×             | 00 |
| Ø 9974#−+<br>Ø USB                                             |         | 2+1590152                              | C#Imp#VBOX-Share                          | 1      | Charles Contraction |    |
| ■ 共有フォルダ                                                       |         | 711/26                                 | 「「読み込み専用KR0<br>「 読み込み専用KR0<br>「 自動マウンド(A) |        |                     |    |

設定内容:

- フォルダのパス ホスト OS(Windows)側のフォルダ名を指定します。
- フォルダ名 ゲスト OS から参照される vboxsf ファイルシステムの論理名を指定します。
- 自動マウント ゲスト OS 起動時にマウントします。
- 永続化する
   次回起動時にも利用できるよう、上記内容を保存します。

## ゲスト OS 側

初めて vboxsf を利用する場合は、ゲスト OS にドライバを組み込む必要があります。 VBOX に添付されている、専用ドライバをコンパイルし、ゲストOSに組込む必要があり、前提パケージと して以下のものが予めインストールされている必要があります。

- $\cdot X$  Window System
- $\cdot kernel \text{-} devel, kernel \text{-} headers$
- ・GCC (コンパイラ)

続いての手順は、仮想マシンのメニューからドライバ>Guest Additions のインストールを選択します。

| CentOS581 (IEF) - Oracle VM VirtualBlox     |        | Gipi S |
|---------------------------------------------|--------|--------|
| 要要学习AMD 老工一(V) \$77(1.3(D) 木非式(H)           | 15     |        |
| CD/DVD 7/54/2000                            | •      |        |
| em 1.05 me lease 🕖 058 7/14/200             | •      |        |
| 1 2+1-1-5 787%10                            |        |        |
| and theat loain a ##7+s280                  |        |        |
| AUSMORD I III III III III III III IIII IIII |        |        |
| ast login: Fei                              | 100    |        |
| root@localhost 💓 Guest AddRess Of 221-3KD.  | Hout-D |        |

この時点で、VBOX に内包されている ISO ファイルが仮想マシン上の CD として有効になります。 CD をマウントし、当該ツール(VBoxLinuxAdditions.run)を実行し、再起動します。

```
[root@localhost ~]# mount -r /dev/cdrom /media
[root@localhost ~]# /media/VBoxLinuxAdditions.run
Verifying archive integrity... All good.
Uncompressing VirtualBox 4.1.2 Guest Additions for Linux......
VirtualBox Guest Additions installer
Removing existing VirtualBox DKMS kernel modules [ OK ]
Removing existing VirtualBox non-DKMS kernel modules [ OK ]
```

Building the VirtualBox Guest Additions kernel modules Not building the VirtualBox advanced graphics driver as this Linux version is too old to use it. Building the main Guest Additions module [ OK ] Building the shared folder support module OK ] [ Doing non-kernel setup of the Guest Additions [ OK 1 [ OK ] Starting the VirtualBox Guest Additions Installing the Window System drivers [FAILED] (Could not find the X.Org or XFree86 Window System.) [root@localhost ~] # umount /media [root@localhost ~] # shutdown -r now

Xを導入していない環境の場合、最後のGUIツール導入部分でFAILEDになりますが、動作に支障 はありません。 再起動後、自動マウントされている場合は、先の共有フォルダが/media/sf\_(フォルダ名)でマウントさ れます。

| [root@localhost  | ~]# <b>df</b>  |          |           |                 |       |
|------------------|----------------|----------|-----------|-----------------|-------|
| Filesystem       | 1K-blocks      | Used     | Available | Use% Mounted on |       |
| /dev/mapper/Vol0 | Group00-LogVol | 00       |           |                 |       |
|                  | 7491040        | 2287316  | 4817064   | 33% /           |       |
| /dev/sda1        | 101086         | 18785    | 77082     | 20% /boot       |       |
| tmpfs            | 127492         | 0        | 127492    | 0% /dev/shm     |       |
| share            | 156287996 1    | 50204560 | 6083436   | 97% /media/sf s | share |

[root@localhost ~]# mount /dev/mapper/VolGroup00-LogVol00 on / type ext3 (rw) proc on /proc type proc (rw) sysfs on /sys type sysfs (rw) devpts on /dev/pts type devpts (rw,gid=5,mode=620) /dev/sda1 on /boot type ext3 (rw) tmpfs on /dev/shm type tmpfs (rw) none on /proc/sys/fs/binfmt\_misc type binfmt\_misc (rw) sunrpc on /var/lib/nfs/rpc\_pipefs type rpc\_pipefs (rw) share on /media/sf share type vboxsf (gid=501,rw)

vboxsf はファイルシステムとして拡張されているので、 mount コマンドは以下のようになります。

#### # mount -t vboxsf share /media/sf\_share

#### 仮想ディスクの追加

仮想ディスクは IDE (/dev/hd?)と SATA(/dev/sd?)の 2 系統があり、追加・削除は仮想マシンが停止している状態で行います。(コントローラ上の、+アイコンが追加。CD と HDD の 2 種)

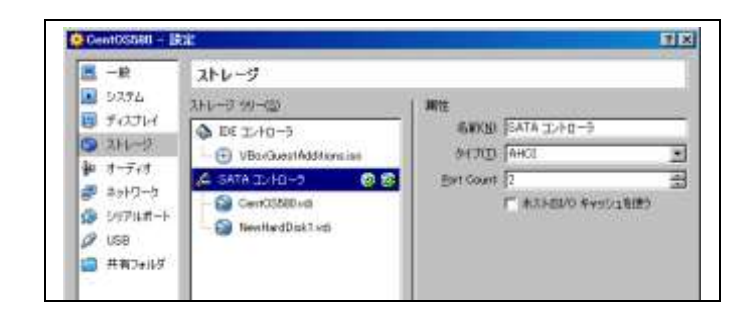

プロパティにより接続場所を確認することができます。ゲストOS側では、/dev/disk/by-pathからリンクをたどることで、デバイス名を同定する事が可能です。

```
[root@localhost by-path]# pwd
/dev/disk/by-path
[root@localhost by-path]# /bin/ls -g
total 0
```

| lrwxrwxrwx 1 m | root   | 9 Jun 18 03:13 pci-0000:00:01.1-ide-0:0 ->//hdc             |
|----------------|--------|-------------------------------------------------------------|
| lrwxrwxrwx 1 r | root   | 9 Jun 18 03:13 pci-0000:00:0d.0-scsi-0:0:0:0 ->//sda        |
| lrwxrwxrwx 1 m | root 1 | 0 Jun 18 03:13 pci-0000:00:0d.0-scsi-0:0:0:0-part1 ->//sda1 |
| lrwxrwxrwx 1 r | root 1 | 0 Jun 18 03:13 pci-0000:00:0d.0-scsi-0:0:0:0-part2 ->//sda2 |
| lrwxrwxrwx 1 m | root   | 9 Jun 18 03:13 pci-0000:00:0d.0-scsi-1:0:0:0 ->//sdb        |

# 仮想マシンのコピー

仮想マシンをコピーするには2つの方法があります。1つはクローンで、これはハードウエア固有情報を 修正することで別のマシンとして利用する事ができます。もうひとつはスナップショットで、いわゆるシステ ムのバックアップに相当します。これらの操作はゲストOSが停止している状態で行う必要があります。

#### VMクローン

指定したVMに関するファイルを全て別名でコピーし、システム固有情報に関する部分は変更を行います。なお大量のファイルをコピーする為、時間がかかります。

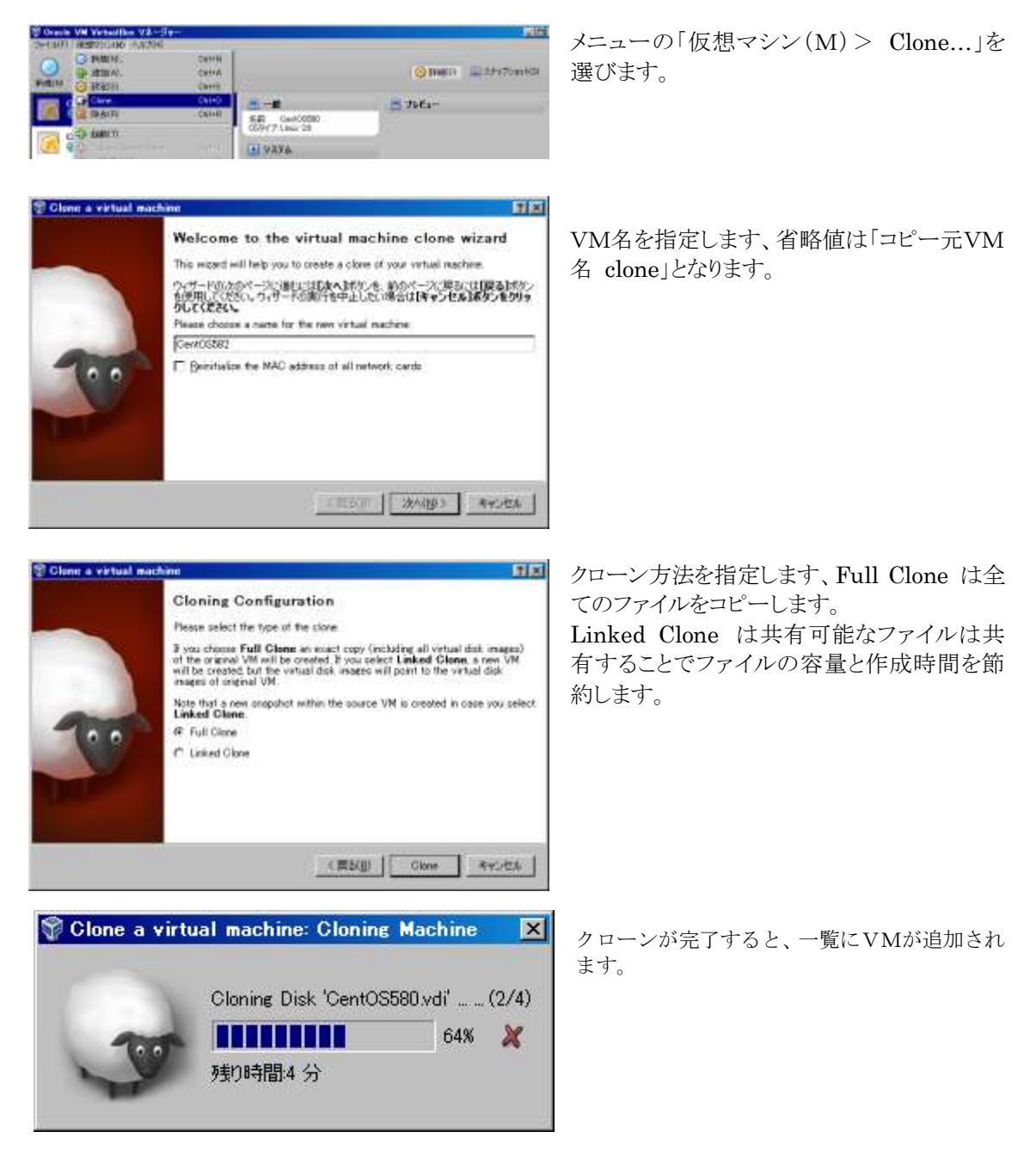

| AFTRINO (FREIS) EMINT) HIL | O.                                                             |
|----------------------------|----------------------------------------------------------------|
| CentOS580<br>③電源打          | (10) (13) (10) (13)<br>(13) (13) (13) (13) (13) (13) (13) (13) |
| Cent00580 Clone            | 2 2 2 2 2 2 2 2 2 2 2 2 2 2 2 2 2 2 2                          |

# スナップショット

スナップショットを取得しておけば、システム設定に失敗した場合でも、取得した時点まで復帰する事が できます。

| <ul> <li>② 詳細(D) ((スナップショット(S) (1))</li> <li>◎   ○ (50 分前)</li> <li>□ → 最新の状態(変更)</li> </ul> | ー覧上のスナップショットをクリックし、スナップ<br>ショットの状況を表示させます。                                                                 |
|----------------------------------------------------------------------------------------------|----------------------------------------------------------------------------------------------------|
|                                                                                              | 現在の状態を選択し、カメラアイコンをクリック<br>します。                                                                             |
|                                                                                              | スナップショット(カメラに停止マーク■)アイコ<br>ンが作成されます。                                                                       |
| □- 『 000(22 秒前)<br>- 最新の状態(変更)                                                               | この状態で起動した後は、スナップショットま<br>で立ち戻る事ができます。                                                                      |
|                                                                                              | <ul> <li>システム停止後、スナップショットを選択し、復</li> <li>元アイコン(カメラに<sup>*</sup>)で、それまでのシステム変更を無効としスナップショットを取得した</li> </ul> |

🥘 最新の状態(変更)

時点に戻します。 不要なスナップショットは削除アイコン(カメ ラに×)で削除できます。

実習例

VBOX を使った実習例

#### パーティションの追加

ディスクの追加は「仮想ディスクの追加」にて行い、対応するデバイスファイルについてパーティションの 操作を行います。IDEのディスクであれば、hda, hdb, hdcの順に、SATA(SCSI)ディスクであれば sda, sdb, sdcの順にデバイス番号と対応します。

```
以下の例は、予め作成した約 600MB の仮想 sdb ディスクを、3つのパーティションに分割した場合です。
```

```
[root@localhost ~] # fdisk /dev/sdb
Device contains neither a valid DOS partition table, nor Sun, SGI or OSF disklabel
Building a new DOS disklabel. Changes will remain in memory only,
until you decide to write them. After that, of course, the previous
content won't be recoverable.
Warning: invalid flag 0x0000 of partition table 4 will be corrected by w(rite)
Command (m for help): n
Command action
  e extended
  p primary partition (1-4)
р
Partition number (1-4): 1
First cylinder (1-76, default 1):
Using default value 1
Last cylinder or +size or +sizeM or +sizeK (1-76, default 76): +200M
Command (m for help): n
Command action
  e extended
     primary partition (1-4)
  р
р
Partition number (1-4): 2
First cylinder (26-76, default 26):
Using default value 26
Last cylinder or +size or +sizeM or +sizeK (26-76, default 76): +200M
Command (m for help): n
Command action
  e extended
  p primary partition (1-4)
p
Partition number (1-4): 3
First cylinder (51-76, default 51):
Using default value 51
Last cylinder or +size or +sizeM or +sizeK (51-76, default 76): +200M
Command (m for help): p
Disk /dev/sdb: 629 MB, 629145600 bytes
255 heads, 63 sectors/track, 76 cylinders
Units = cylinders of 16065 * 512 = 8225280 bytes
  Device Boot
                                End
                                         Blocks
                                                 Тd
                                                      System
                 Start
/dev/sdb1
                     1
                                25
                                         200781 83
                                                      Linux
/dev/sdb2
                    26
                                 50
                                         200812+ 83
                                                     Linux
                                 75
                                         200812+ 83
/dev/sdb3
                    51
                                                      Linux
Command (m for help): w
The partition table has been altered!
Calling ioctl() to re-read partition table.
Syncing disks.
```

#### ソフトウエア RAID の実装

mdadm(8)を使ったフトウエア RAID の構築および、メンテナンスの実習事例。 (予め仮想ディスク sdb1,2,3を用意。「パーティションの追加」参照) [root@localhost ~]# mdadm --create /dev/md0 --level 1 --raid-devices 2 --spare-devices 1 /dev/sdb[123] [root@localhost ~]# cat /proc/mdstat Personalities : [raid1] md0 : active raid1 sdb3[2](S) sdb2[1] sdb1[0] 200704 blocks [2/2] [UU] unused devices: <none> # 作成した RAID デバイスを Ext3 で初期化(ルートの取り分は 0%) [root@localhost ~] # mkfs -t ext3 -m 0 /dev/md0 mke2fs 1.39 (29-May-2006) Filesystem label= OS type: Linux Block size=1024 (log=0) Fragment size=1024 (log=0) 50200 inodes, 200704 blocks 0 blocks (0.00%) reserved for the super user First data block=1 Maximum filesystem blocks=67371008 25 block groups 8192 blocks per group, 8192 fragments per group 2008 inodes per group Superblock backups stored on blocks: 8193, 24577, 40961, 57345, 73729 Writing inode tables: done5 Creating journal (4096 blocks): done Writing superblocks and filesystem accounting information: done This filesystem will be automatically checked every 33 mounts or 180 days, whichever comes first. Use tune2fs -c or -i to override. [root@localhost ~] # mdadm --detail /dev/md0 /dev/md0: Version : 0.90 Creation Time : Mon Jun 18 12:23:17 2012 Raid Level : raid1 Array Size : 200704 (196.03 MiB 205.52 MB) Used Dev Size : 200704 (196.03 MiB 205.52 MB) Raid Devices : 2 Total Devices : 3 Preferred Minor : 0 Persistence : Superblock is persistent Update Time : Mon Jun 18 12:26:08 2012 State : clean Active Devices : 2 Working Devices : 2 Failed Devices : 1 Spare Devices : 0 UUID : 7f31fa51:4750d719:47356e35:e397adb2 Events : 0.10 Number Major Minor RaidDevice State 0 8 17 0 active sync /dev/sdb1 /dev/sdb3 1 8 19 1 active sync 2 8 18 \_ faulty spare /dev/sdb2

### LVM

```
LVM の新規作成
  [root@localhost ~] # pvcreate /dev/sdb1
  WARNING: software RAID md superblock detected on /dev/sdb1. Wipe it? [y/n] y
   Wiping software RAID md superblock on /dev/sdb1.
   Writing physical volume data to disk "/dev/sdb1"
   Physical volume "/dev/sdb1" successfully created
  [root@localhost ~] # pvcreate -f /dev/sdb2
   Wiping software RAID md superblock on /dev/sdb2.
   Writing physical volume data to disk "/dev/sdb2"
   Physical volume "/dev/sdb2" successfully created
  [root@localhost ~] # vgcreate lpicvg /dev/sdb[12]
   Volume group "lpicvg" successfully created
  [root@localhost ~] # pvs
   ΡV
            VG
                        Fmt Attr PSize PFree
   /dev/sda2 VolGroup00 lvm2 a-- 7.88G 0
/dev/sdb1 lpicvg lvm2 a-- 192.00M 192.00M
    /dev/sdb2 lpicvq
                        lvm2 a-- 192.00M 192.00M
  [root@localhost ~]# vgs
           #PV #LV #SN Attr
                               VSize
   VG
                                       VFree
   VolGroup00 1 2 0 wz--n- 7.88G
                      0 wz--n- 384.00M 384.00M
   lpicvg
               2
                   0
  [root@localhost ~] # lvcreate -L 240 -n lv01 lpicvg
   Logical volume "lv01" created
  [root@localhost ~] # mkfs -t ext2 -j /dev/lpicvg/lv01
  mke2fs 1.39 (29-May-2006)
  Filesystem label=
  OS type: Linux
  Block size=1024 (log=0)
  Fragment size=1024 (log=0)
  61440 inodes, 245760 blocks
  12288 blocks (5.00%) reserved for the super user
  First data block=1
  Maximum filesystem blocks=67371008
  30 block groups
  8192 blocks per group, 8192 fragments per group
  2048 inodes per group
  Superblock backups stored on blocks:
        8193, 24577, 40961, 57345, 73729, 204801, 221185
  Writing inode tables: done0
  Creating journal (4096 blocks): done
  Writing superblocks and filesystem accounting information: done
  This filesystem will be automatically checked every 24 mounts or
  180 days, whichever comes first. Use tune2fs -c or -i to override.
  [root@localhost ~] # mount /dev/lpicvg/lv01 /media/lvm
  [root@localhost ~]# df /media/lvm
                   1K-blocks
                                   Used Available Use% Mounted on
  Filesvstem
  /dev/mapper/lpicvg-lv01
                        238003
                                   6176
                                           219539 3% /media/lvm
                                                    #mount /dev/lpicvg/lv01 /media/lvm
                              lpicvg
 volume group
physical volume
```

sdb2

lv01

+ -- meida/

+-- lvm

sdb1

logical volume

#### LVM の拡張

```
[root@localhost ~] # vgextend lpicvg /dev/sdb3
 Volume group "lpicvg" successfully extended
[root@localhost ~]# lvextend -L +100M /dev/lpicvg/lv01
 Extending logical volume 1v01 to 340.00 MB
 Logical volume 1v01 successfully resized
[root@localhost ~]# umount /media/lvmcvg
[root@localhost ~] # e2fsck -f /dev/lpicvg/lv01
e2fsck 1.39 (29-May-2006)
Pass 1: Checking inodes, blocks, and sizes
Pass 2: Checking directory structure
Pass 3: Checking directory connectivity
Pass 4: Checking reference counts
Pass 5: Checking group summary information
/dev/lpicvg/lv01: 11/61440 files (9.1% non-contiguous), 13933/245760 blocks
[root@localhost ~]# resize2fs /dev/lpicvg/lv01
resize2fs 1.39 (29-May-2006)
Resizing the filesystem on /dev/lpicvg/lv01 to 348160 (1k) blocks.
The filesystem on /dev/lpicvg/lv01 is now 348160 blocks long.
[root@localhost ~]# mount /dev/lpicvgK/lv01 /media/lvm
[root@localhost ~]# df /media/lvm
Filesystem
                 1K-blocks
                                Used Available Use% Mounted on
/dev/mapper/lpicvg-lv01
                                        313465 2% /media/lvm
                     337041
                                6168
[root@localhost ~] # lvdisplay lpicvg
 --- Logical volume ---
 LV Name
                      /dev/lpicvg/lv01
 VG Name
                      lpicvg
                      q7yBJt-ruIy-EIzE-DvVg-sSg2-ORgF-I7SqNa
 LV UUID
 LV Write Access
                      read/write
 LV Status
                      available
 # open
                      1
 LV Size
                      340.00 MB
 Current LE
                      85
 Segments
                      2
 Allocation
                      inherit
 Read ahead sectors
                      auto
 - currently set to
                      256
 Block device
                      253:2
                                     100MB
                                                 lv01
                      lv01
```

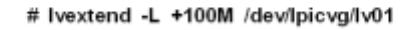